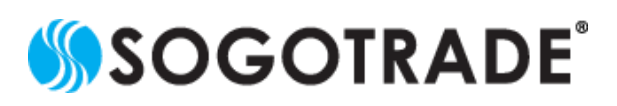

非常感謝您長期以來對SogoTrade的支持!有鑒於中國的安卓用戶無法下載SogoApp的問題,SogoTrade已為您提出了解決方案。

若您位於中國無法下載 SogoApp,請使用您的手機開 啟此連結 <u>https://app.sogotrade.com/dist/SogoApp.apk</u> 下載 App 的安裝文件。

#### <u>步驟1</u>

下載時,您的手機可能會提示此文件無法開啟的信息,並詢問您是否要繼續下載,請繼續下載 (本教學以HTC M8 手機為例,不同廠牌安卓手機可能會有不一 樣的信息提示)

| 不支持此类内容                             |  |  |  |  |
|-------------------------------------|--|--|--|--|
| 手机不支持该内容。找不到打开此类文件的<br>应用程序。是否仍要下载? |  |  |  |  |
| 退出下载                                |  |  |  |  |

## <u>步驟 2</u>

下載完成後,請使用您手機內建的文件管理員,找到 SogoApp.apk 並點擊安裝。

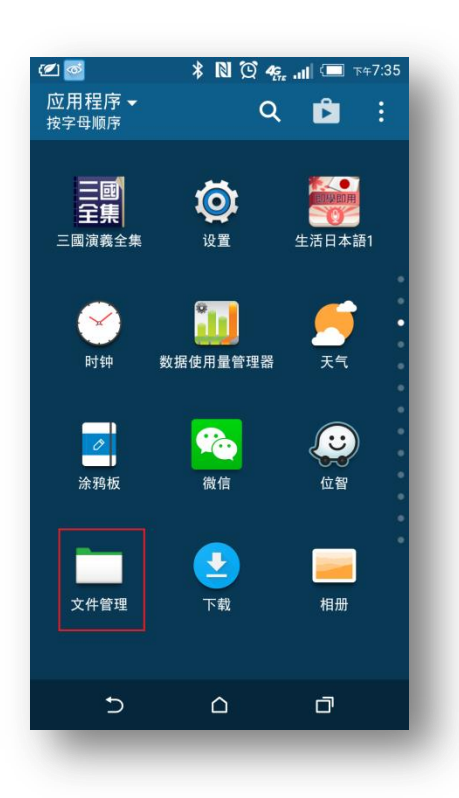

| く 文化<br>131 | ■<br>件管理<br>  个文件, 0 イ                  |                                 | , Q       |  |
|-------------|-----------------------------------------|---------------------------------|-----------|--|
| 收藏          | 手机存储                                    | SD 存储卡                          | USB 存储    |  |
| /Download   |                                         |                                 |           |  |
| hÌ          | <b>Sixx%20</b><br>09/30/20 <sup>-</sup> | <b>Sense%20</b><br>13 下午8:08    | 333.00 KB |  |
| hì          | Sixx%203                                | <b>Sense%20</b><br>13 下午8:08    | 333.00 KB |  |
|             | <b>sogoapp</b><br>03/30/201             | <b>.apk</b><br>16 下午7:30        | 4.94 MB   |  |
| PDF         | The_tast<br>11/28/201                   | <b>e_of_innova</b><br>12 下午8:36 | 1.16 MB   |  |
| hì          | Sixx%20<br>09/30/20                     | <b>Sense%20</b><br>13 下午8:08    | 333.00 KB |  |
| hÌ          | WC.5.23                                 | . <b>14.xlsx</b><br>14 下午5:07   | 11.94 KB  |  |
| ЬÌ          | <b>Sixx%20S</b><br>09/30/201            | <b>Sense%20</b><br>3 下午8:08     | 333.00 KB |  |
|             | Ð                                       |                                 | đ         |  |
|             |                                         |                                 |           |  |

## <u>步驟 3</u>

點擊 sogogoapp.apk 后,您的手機可能會詢問是否要透過 「程序包安裝程序」打開此文件,請選擇「僅此一次」

# 

#### <u>步驟 4</u>

接下來,手機詢問您是否要安裝此程序,請點「安裝」

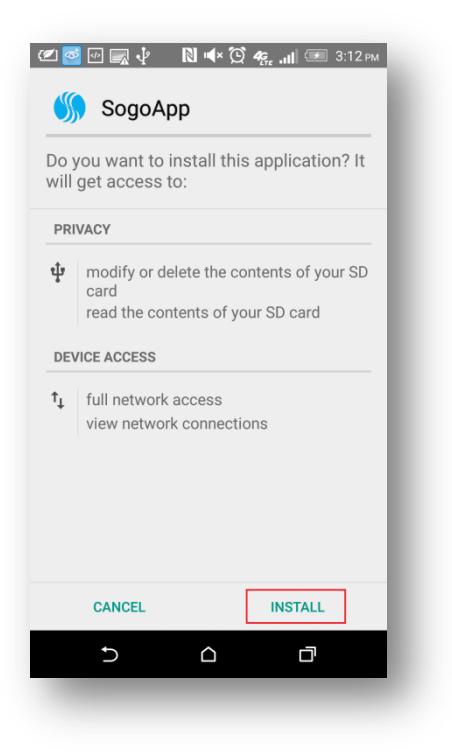

<u>步驟 5</u>

安裝完成後,點擊打開,即可開始使用 SogoApp!

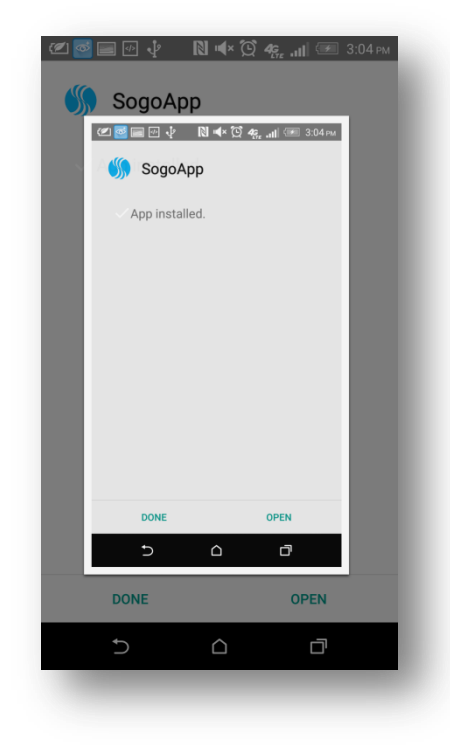

SogoTrade 在此祝您有愉快的使用體驗!若有任何問題或意見,歡迎電郵至 <u>Chinese@sogotrade.com</u>或是撥打我們的中文客服專線。